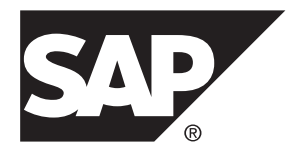

# Installation Guide: Agentry Device Clients SAP Mobile Platform 2.3 SP02

Windows

#### DOCUMENT ID: DC01954-01-0232-02

LAST REVISED: March 2014

Copyright <sup>©</sup> 2014 by SAP AG or an SAP affiliate company. All rights reserved.

No part of this publication may be reproduced or transmitted in any form or for any purpose without the express permission of SAP AG. The information contained herein may be changed without prior notice.

Some software products marketed by SAP AG and its distributors contain proprietary software components of other software vendors. National product specifications may vary.

These materials are provided by SAP AG and its affiliated companies ("SAP Group") for informational purposes only, without representation or warranty of any kind, and SAP Group shall not be liable for errors or omissions with respect to the materials. The only warranties for SAP Group products and services are those that are set forth in the express warranty statements accompanying such products and services, if any. Nothing herein should be construed as constituting an additional warranty.

SAP and other SAP products and services mentioned herein as well as their respective logos are trademarks or registered trademarks of SAP AG in Germany and other countries. Please see *http://www.sap.com/corporate-en/legal/copyright/index.epx#trademark* for additional trademark information and notices.

# Contents

| Agentry Client Installation Overview               | 1 |
|----------------------------------------------------|---|
| Installing the Agentry Client on Supported Devices | 1 |
| Installing the Agentry Client for Windows CE       | 2 |
| Installing the Agentry Client For Desktops         | 6 |
|                                                    |   |

#### Contents

## **Agentry Client Installation Overview**

The following procedures describe how to install the Agentry Clients on supported devices.

For iOS devices, open the Apple App Store. Search for and install the "SAP Agentry Client". Alternately, your environment may include an Apple Enterprise Server, which is an internal resource and typically reached via Web browser from the device. In this situation, follow the instructions provided by your System Administrator on accessing this internal resource and installing the Agentry Client iOS.

### Installing the Agentry Client on Supported Devices

Install supported Agentry clients from SAP® Service Marketplace, except for the Agentry iOS Client, which is available on the Apple App Store.

- 1. Navigate to SAP Service Marketplace (authorization required).
- 2. Select the **Products** link at the top of the page.
- 3. Select Software Download.
- 4. Select Support Packages and Patches.
- 5. Select Browse our Download Catalog.
- 6. Scroll down the page and select Sybase Products from the lower right side.
- 7. Select SAP Mobile Platform SDK.
- 8. From the next page, select SAP Mobile Platform SDK <version>.
- 9. Select either the 32bit or 64bit link (depending on your configuration).
- 10. Download the desired zip file (for example, SMPSDK23003P\_1-21011048.zip, for SP03 Patch1). Within the zip file are two zip files:
  - Agentry-Clients-2.3SPxx-dropxxpx.zip
  - Another zip for the development/sdk installers (such as the Agentry Editor).
- **11.** Extract the client file (for example, Agentry\_6.1.x.xxx\_Client-Android.apk) from the Agentry-Clients zip file

### Installing the Agentry Client for Windows CE

#### Prerequisites

The Agentry Client for Windows CE requires that the Windows CE device is connected to the PC using ActiveSync. Make this connection using the device's docking station or through a network connection.

#### Task

The Agentry Client Installer for mobile versions of Windows will install the appropriate build of the Client for the target client device. Certain options are selected as a part of this installation procedure related to the type of device. These options all pertain to scannerenabled devices. All other information concerning the specific version of Windows and the processor type of the client device is determined automatically by the installer.

1. Launch the installer executable file from the installation CD.

The Welcome screen displays.

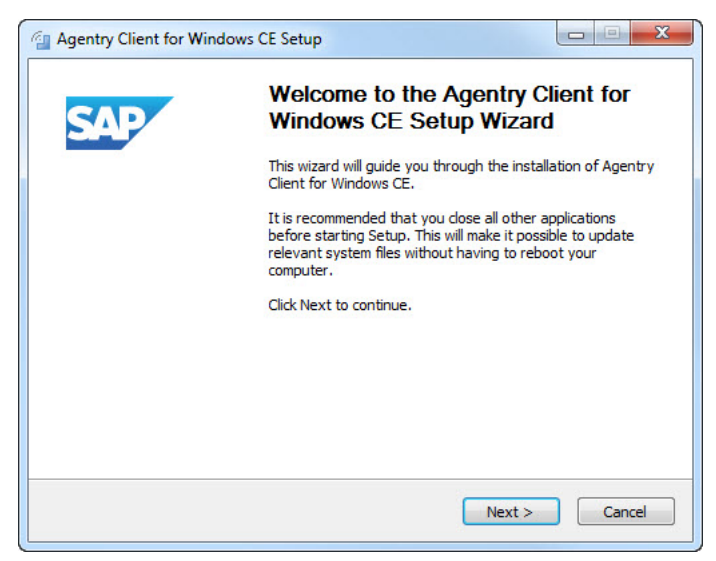

2. From the Welcome screen, click [Next] to begin Installing the Agentry Client.

The License Agreement screen displays.

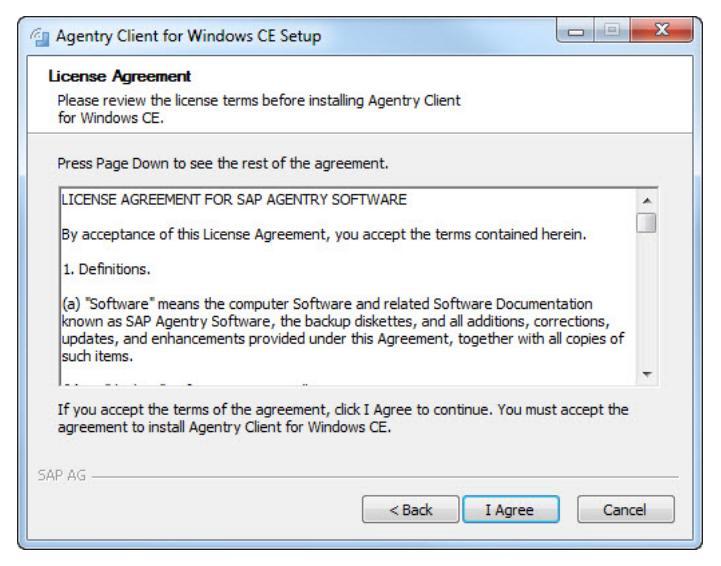

3. Review the License Agreement and click [I Agree] to continue.

The Secure Data Selection window displays.

| Agentry Client for Windows CE Setup                                       |        |
|---------------------------------------------------------------------------|--------|
| Client Storage<br>Choose the type of storage the Agentry Client will use. |        |
| Regular dient data A                                                      |        |
| © Encrypted client data                                                   |        |
|                                                                           |        |
|                                                                           |        |
|                                                                           |        |
| SAP AG < Back Next >                                                      | Cancel |

4. From the Secure Data Selection window, choose either Regular client data or Encrypted client data. Click [Next] to continue.

Choose Components window displays.

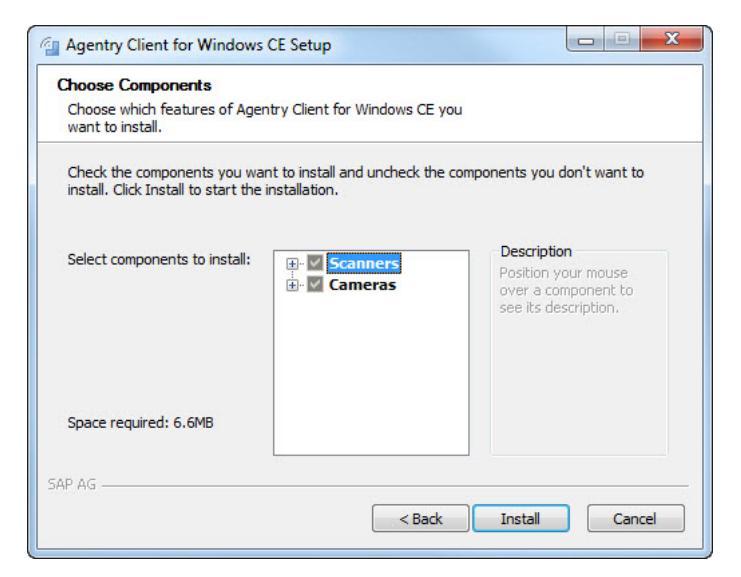

Select the option that matches your device. If your device is not equipped with a built in scanner, check No scanner. If not equipped with a camera, select No camera. Click [Install] to continue.

The Installation window displays, showing the progress of the installation to the mobile device.

| Agentry chem for windows CE Set                                         | up               |                   |          |
|-------------------------------------------------------------------------|------------------|-------------------|----------|
| Installing<br>Please wait while Agentry Client for Window<br>installed. | s CE is being    |                   | PLATFORM |
| Execute: "C:\Program Files\Microsoft Active                             | Sync\CEAPPMGR.EX | E" "C:\DOCUME~1\s | szews\LO |
|                                                                         |                  |                   |          |
| Show details                                                            |                  |                   |          |
|                                                                         |                  |                   |          |
|                                                                         |                  |                   |          |
|                                                                         |                  |                   |          |
|                                                                         |                  |                   |          |
|                                                                         |                  |                   |          |
|                                                                         |                  |                   |          |
|                                                                         | Rack             | Nexts             | Cancel   |
|                                                                         |                  | (VEAL>            | CONCO    |

**6.** When installation is complete, the following prompt asks you to check the target device to see if additional steps are necessary to complete the installation.

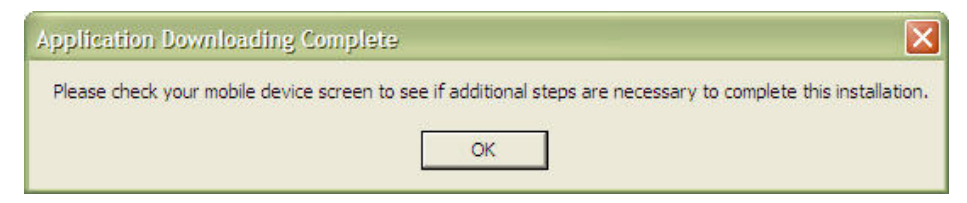

7. Check the target device for any additional steps. Click [OK] to complete the installation.

Some devices require confirmation for the installation. Actions vary depending on device.

The Installation Wizard finishes the installation of the Agentry Client. When the installation is complete, the InstallShield Wizard Complete screen displays.

| Agentry Client for Win | dows CE Setup                                                                                                    |                                          |
|------------------------|----------------------------------------------------------------------------------------------------|------------------------------------------|
|                        | Completing the Agentry<br>Windows CE Setup Wiz<br>Agentry Client for Windows CE has bee<br>computer.<br>Click Finish to close this wizard. | Client for<br>ard<br>n installed on your |
|                        | < Back Finis                                                                                                    | h Cancel                                 |

8. Click [Finish] to complete the installation.

The Agentry Client is installed on your mobile device.

#### Next

You must synchronize the newly-installed Agentry Client with the Agentry Server containing the published application that will be deployed to users. You can do this, or the intended user of the application can perform this action. The user ID and password information entered during this initial transmit are stored as the user's credentials for the device going forward. If a different user ID and password is entered, a user change takes place, along with the resulting behavior of that change.

## Installing the Agentry Client For Desktops

**1.** Launch the Win32 installer executable.

The Welcome screen displays.

| Agentry Client Setup |                                                                                                    |
|----------------------|----------------------------------------------------------------------------------------------------|
| Agentry Client Setup | Welcome to the Agentry Client<br>Setup Wizard<br>This wizard will guide you through the installation of Agentry<br>Client.<br>It is recommended that you close all other applications<br>before starting Setup. This will make it possible to update<br>relevant system files without having to reboot your<br>computer.<br>Click Next to continue. |
|                      | Next > Cancel                                                                                                    |

2. Click [Next] to begin installing the Agentry Client.

The License Agreement displays.

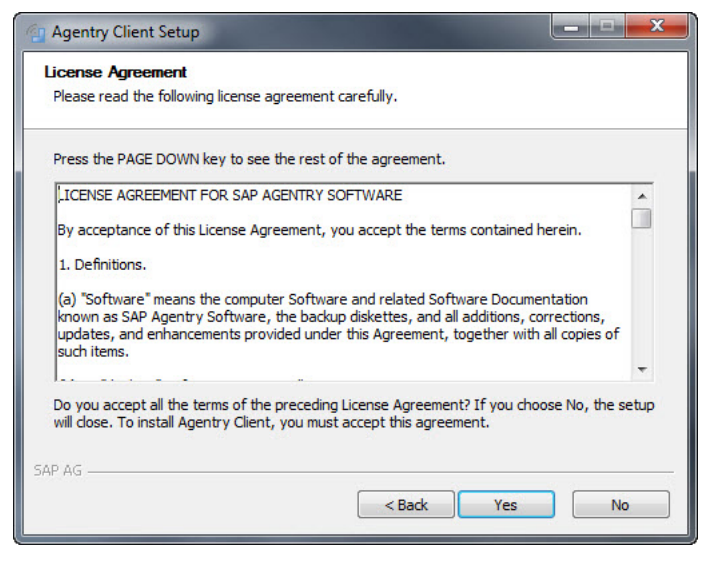

3. Review the License Agreement and click [Yes] to continue.

The Scanning Option screen displays.

| 🔄 Agentry Client Setup                                                           | - 🗆 🗙  |
|----------------------------------------------------------------------------------|--------|
| Scanning Option for Agentry Client<br>Please choose one of the following options |        |
| Win32 device without scanning                                                    |        |
| Panasonic Toughbook U1 (1D) Barcode Scanner                                      |        |
| Panasonic Toughbook H2 Barcode Scanner                                           |        |
|                                                                                  |        |
|                                                                                  |        |
|                                                                                  |        |
|                                                                                  |        |
|                                                                                  |        |
| SAP AG Sack Next >                                                               | Cancel |

**4.** Select whether or not the target device for the Client contains barcode scanning hardware. This is only supported on Panasonic Toughbook systems with the 1D barcode scanner: Click **[Next]** to continue.

The Secure Data Selection window displays.

#### Agentry Client Installation Overview

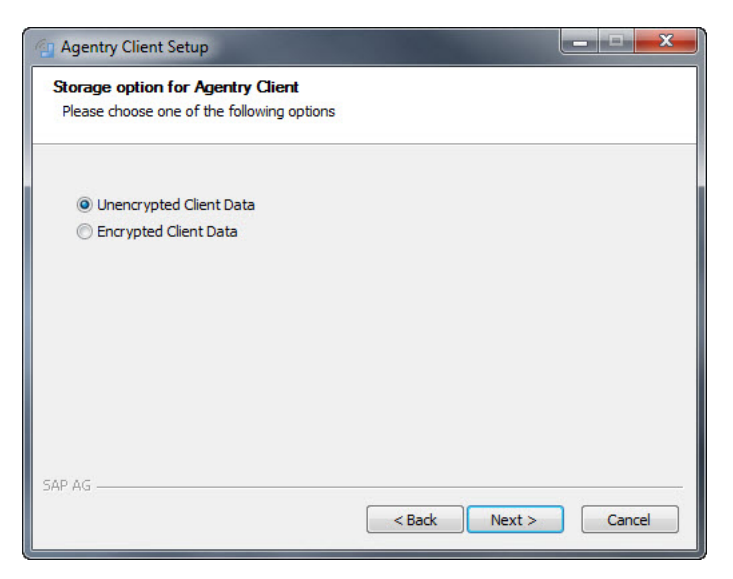

**5.** Choose either Unencrypted Client Data or Encrypted Client Data and click **[Next]** to continue.

The Client Destination Location Window displays.

| 💮 Agentry Client Setup                                                                                                    | ×            |
|----------------------------------------------------------------------------------------------------|--------------|
| Choose Install Location                                                                                                    |              |
| Choose the folder in which to install Agentry Client.                                                                                               |              |
| Setup will install Agentry Client in the following folder. To install in a different f<br>Browse and select another folder. Click Next to continue. | folder, dick |
| Destination Folder                                                                                                    |              |
| C:\Program Files\Syclo\Agentry Client\                                                                                                    | owse         |
| Space required: 10.6MB                                                                                                    |              |
| Space available: 858.1GB                                                                                                    |              |
| SAP AG                                                                                                    |              |
| <back next=""></back>                                                                                                    | Cancel       |

6. Specify a folder to install the Agentry Client. To change the default folder, click [Browse] and navigate to the desired folder. Click [Next] to continue.

The Shortcuts window displays.

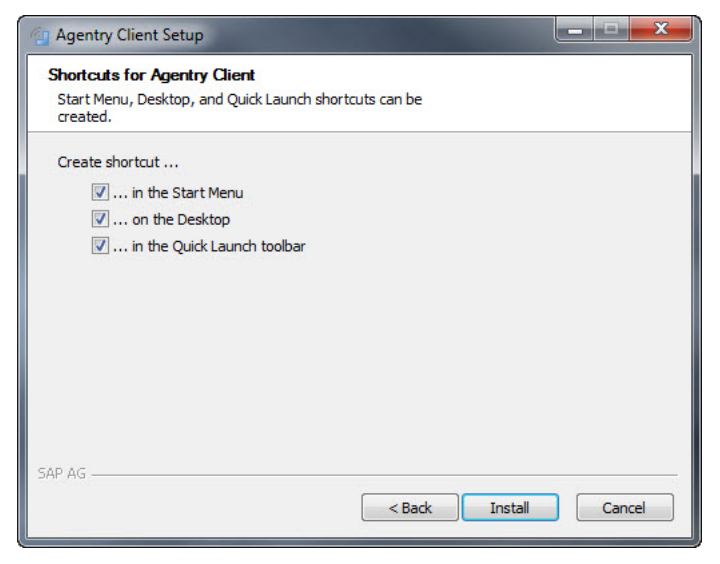

7. Select the desired shortcuts and click [Install] to begin installation.

The Installation Status window displays.

| 🕼 Agentry Client Setup                                                     |                   |
|----------------------------------------------------------------------------|-------------------|
| Installing                                                                 |                   |
| Please wait while Agentry Client is being installed.                       |                   |
|                                                                            |                   |
| Execute: C: Users UMICKL~I AppData Local (I emp (Isn-738. tmp (Vcredist_x) | 56.exe /q:a /c: V |
| Show details                                                               |                   |
|                                                                            |                   |
|                                                                            |                   |
|                                                                            |                   |
|                                                                            |                   |
|                                                                            |                   |
|                                                                            |                   |
| SAP AG                                                                     |                   |
| < Back Next >                                                              | Cancel            |
|                                                                            |                   |

8. When the installation is complete the Wizard Complete screen displays. Click [Finish] to complete the installation.

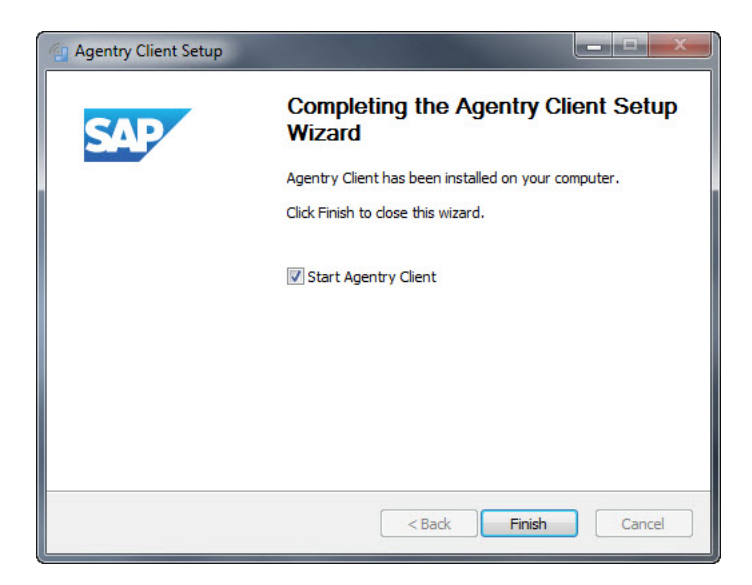

The Agentry Client is installed on the system.

#### Next

You must synchronize a newly installed Agentry Client with the Agentry Server containing the published application that is deployed to users. You can synchronize now or the intended user of the application can perform what is called the *initial transmit*. The user ID and password information entered during the initial transmit is stored as the user's credentials for the device going forward. If a different user ID and password is entered, a user change takes place along with the resulting behavior of that change.